# www.bbs.shoes

## Comment passer une commande en ligne avec virement bancaire manuel d'instructions

# **SÉLECTIONNEZ VOS CHAUSSURES**

Retour Chercher par référence... Q Référence B419090 Couleur/assortiment Prix Quantité Pairs par pointure BLACK (BLK) 1 3 5 5 3 1 €6.90 5 B6500 36/41 36 37 38 39 40 41 Par paire 53 Colis 18 Paires En stock En boîtes 2 Ajoute au panier 3 BLK

**1.** Sélectionnez les articles que vous souhaitez commander

## 2.

Remplissez la quantité de cartons que vous souhaitez

## 3.

Cliquez sur « ajoute au panier »

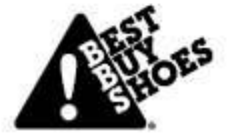

# Mon panier

| Article ajouté au pa  | nier    |         |                   | ×               |
|-----------------------|---------|---------|-------------------|-----------------|
|                       | B4      | B419090 |                   |                 |
|                       | 5 x     | (BLK)   | B6500 36/41       | €6.90           |
| Tu pourrais aussi aim | ner     |         |                   |                 |
| L                     |         |         |                   |                 |
| B804853               | B401990 | B37     | 9320              | B60487          |
|                       |         |         | Retour à l'aperçi | Aller au panier |
|                       |         |         | Retour à l'aperg  | Aller au panier |

**1.** Une fois que vous avez choisi tous les articles souhaités, cliquez sur « aller au panier »

## 2.

Pas encore fini de commander? Cliquez sur « retour à l'aperçu » et ajoutez plus d'articles à votre panier.

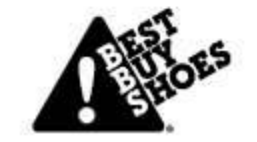

# PANIER D'ACHATS

| Article                                              | Couleur/pointure          | Prix                                                                   | Quantité                                                                                                    | Prix total         |
|------------------------------------------------------|---------------------------|------------------------------------------------------------------------|----------------------------------------------------------------------------------------------------|--------------------|
| E/1900                                               | B6500 36/41<br>18 Paires  |                                                                        | 5 💌                                                                                                    |                    |
|                                                      |                           |                                                                        | Code de réduction<br>Sous-total                                                                                                    | n ⊠ Valide<br>€621 |
| Saviez-vous que si vous a                            | joutez encore 5 colis, le | transport est gratuit?                                                 | Transport<br>TVA                                                                                                    | €15.<br>€133       |
|                                                      |                           |                                                                        | Prix final                                                                                                    | €769.              |
| Sélectionnez l'adresse                               | Chercher                  |                                                                        |                                                                                                    | A                  |
| CORTINA<br>MERSBLOEM 42<br>9700 OUDENAARDE<br>BELGIE | 3                         | Adresse<br>Votre n<br>Remark<br>• Expéd<br>• Livrer<br>• Group<br>Comm | ier le plus tôt possible<br>plus tard: Choisir la date<br>rer pour transport gratuit<br>ande                                                                                                    | idenaarde          |
| CORTINA<br>MERSBLOEM 42<br>9700 OUDENAARDE<br>BELGIE | 3.                        | Adresse<br>Votre n<br>Remark<br>• Expéd<br>• Livrer<br>• Group<br>Comm | de facturation: meersploem 42 9700 ou<br>éférence (optionnel)<br>is<br>ier le plus tôt possible<br>plus tard: Choisir la date<br>plus tard: Choisir la date<br>plus tard: Choisir la date<br>ande<br>ande | idensarde          |

#### 1.

Pour terminer votre commande, cliquez sur « aller au panier »

#### 2.

Si vous avez un code de réduction, vous pouvez le renseigner dans le champ «code de réduction» et cliquer sur «valider»

#### 3.

Sélectionnez votre mode de livraison (DAP ou EXW) et sélectionnez votre adresse de livraison

#### 4.

Sélectionnez votre date de livraison et cliquez sur «commande»

| Soutique en ligne Catalog   Best Buy S | hoes  |                          |          |
|----------------------------------------|-------|--------------------------|----------|
| escription: Payment for order 2        | 22283 |                          |          |
| Iontant: Total 769,56 EUR              |       |                          |          |
| léthodes de paiement:                  |       |                          |          |
| SOFORT SofortBank                      |       |                          |          |
| Virement Bancaire Virement bancaire    | 1     |                          |          |
| Mastercard                             |       |                          |          |
| ideal                                  |       |                          |          |
| VISA BLEUE Visa                        |       |                          |          |
| Maestro                                |       |                          |          |
| American Express                       |       |                          |          |
| PayPal PayPal                          |       |                          |          |
| S Annuler                              |       | 🚍 Toutes les formes de p | alement. |

1.

Cliquez sur "virement bancaire"

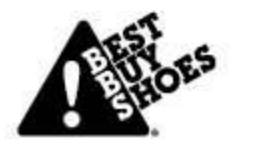

| Powered by MultiSafepay |                       |
|-------------------------|-----------------------|
|                         | First nrice           |
|                         | More then 1000 etvice |
|                         | mure man nove styles  |

| mart Payment Ser                                                   | ices                                                                                                    |
|--------------------------------------------------------------------|----------------------------------------------------------------------------------------------------|
| outique en ligne                                                   | Catalog   Best Buy Shoes                                                                                                    |
| escription:                                                        | Payment for order 222283                                                                                                    |
| Iontant:                                                           | Total 769,56 EUR                                                                                                    |
| léthodes de paie                                                   | nent:                                                                                                    |
| Virement<br>Bancaire                                               | rement bancaire                                                                                                    |
| Votro compto h                                                     | neaira                                                                                                    |
| Votre compte b                                                     | de compte bancaire est facultatif, mais vous garantira un traitement de paiement plus rapide                                                                                                    |
| Votre compte b                                                     | de compte bancaire est facultatif, mais vous garantira un traitement de paiement plus rapide                                                                                                    |
| Votre compte b<br>Le numéro<br>Pays de la bano<br>France<br>Retour | de compte bancaire est facultatif, mais vous garantira un traitement de paiement plus rapide<br>le 2 3 Continuer                                                                                |
| Votre compte b                                                     | the compte bancaire est facultatif, mais vous garantira un traitement de paiement plus rapide<br>20 3 Continuer Toutes les formes de paiement.                                                  |
| Votre compte b                                                     | ncaire<br>1<br>de compte bancaire est facultatif, mais vous garantira un traitement de paiement plus rapide<br>2<br>3<br>Continuer<br>Toutes les formes de paiement.<br>Powered by MultiSafepay |

Remplissez votre numéro de compte bancaire

1.

2.

3.

Remplissez le pays de votre banque

Cliquez sur «continuer»

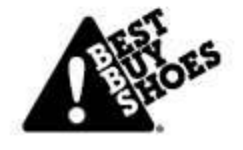

outes les formes de paiement.

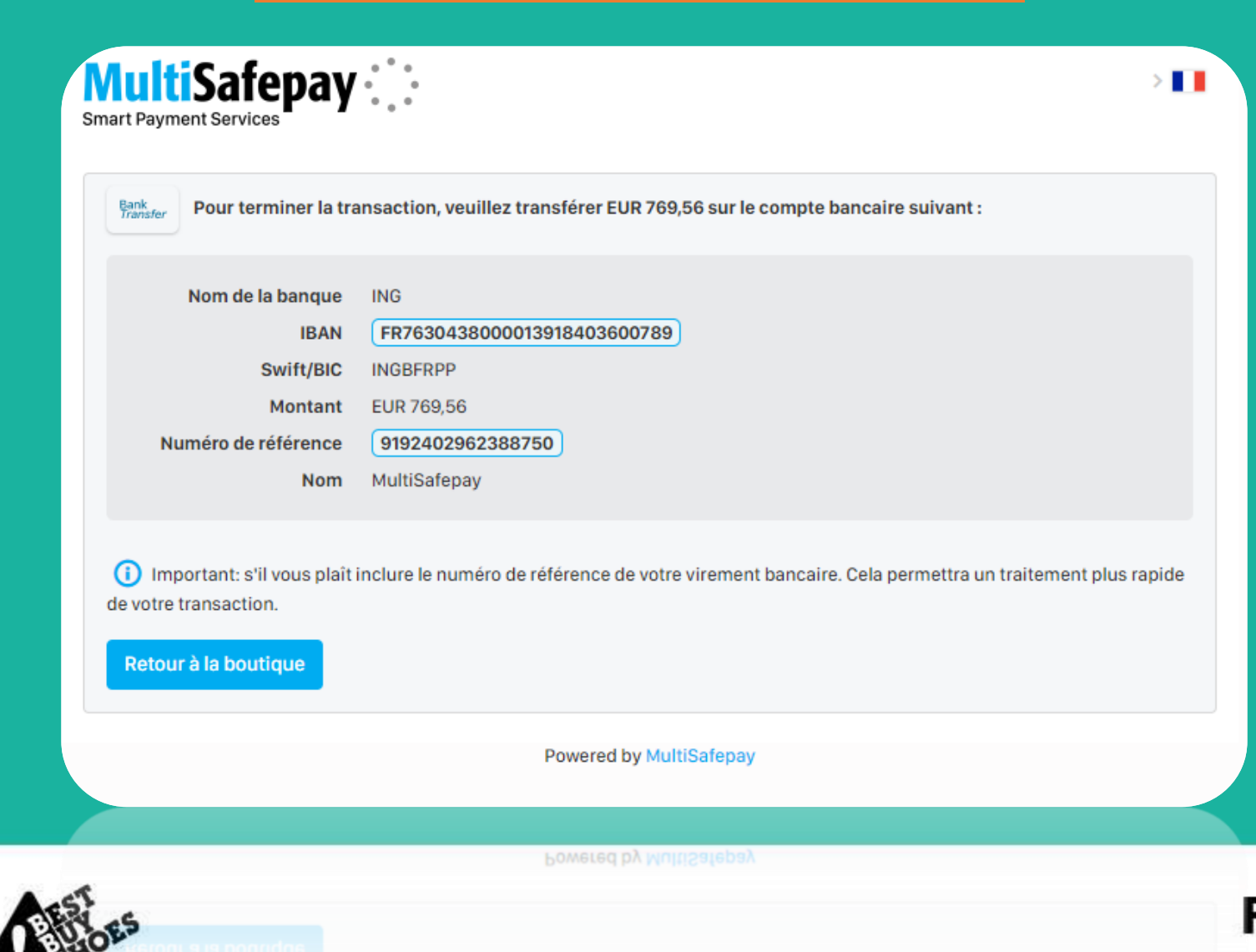

! Important !

Pour terminer la transaction, vous devez toujours copier le **montant, IBAN** et le **numéro de référence** dans votre propre compte bancaire en ligne sur lequel vous effectuerez le transfert en ligne.

Sinon, le virement bancaire **ne** sera **pas complété**.

| Overschrijvi | ing in euro (SEPA) Internationale betaling                                                                                                    | Betaalbestanden       | MIJN BETAALMANDJE                                                                                                    |
|--------------|----------------------------------------------------------------------------------------------------|-----------------------|----------------------------------------------------------------------------------------------------|
| Van          | Bedrag *<br>MONTANT<br>EUR<br>i Rekening opdrachtgever *<br>Vul een rekeningnummer, naam of type rekening                                                                                                    | in. Kies 🔻            | (j) Persoonlijke nota (ook zichtbaar voor begunstigde)                                                                                                    |
| Naar         | <ul> <li>i Land begunstigde rekening *         Belgiē         Belgiē         Belgie         Belgie</li></ul> | Exx x000x x000x x000x | <ul> <li>Mededeling begunstigde</li> <li>Gewone mededeling</li> <li>Numéro de réference</li> <li>Gestructureerde mededeling (+++xox/xocx/xocxx+++)</li> </ul> |
| Opties       | Voeg een optie toe                                                                                                    |                       |                                                                                                    |
| EST<br>HOES  | Voeg een optie toe<br>● Geen<br>④ O Toekomstige uitvoeringsdatum _/_/                                                                                                    |                       | <b>First</b> p                                                                                                    |

Collez **le montant**, **le numéro IBAN** et **le numéro de référence** sur votre <u>propre compte</u> <u>bancaire en ligne</u> pour terminer la transaction.

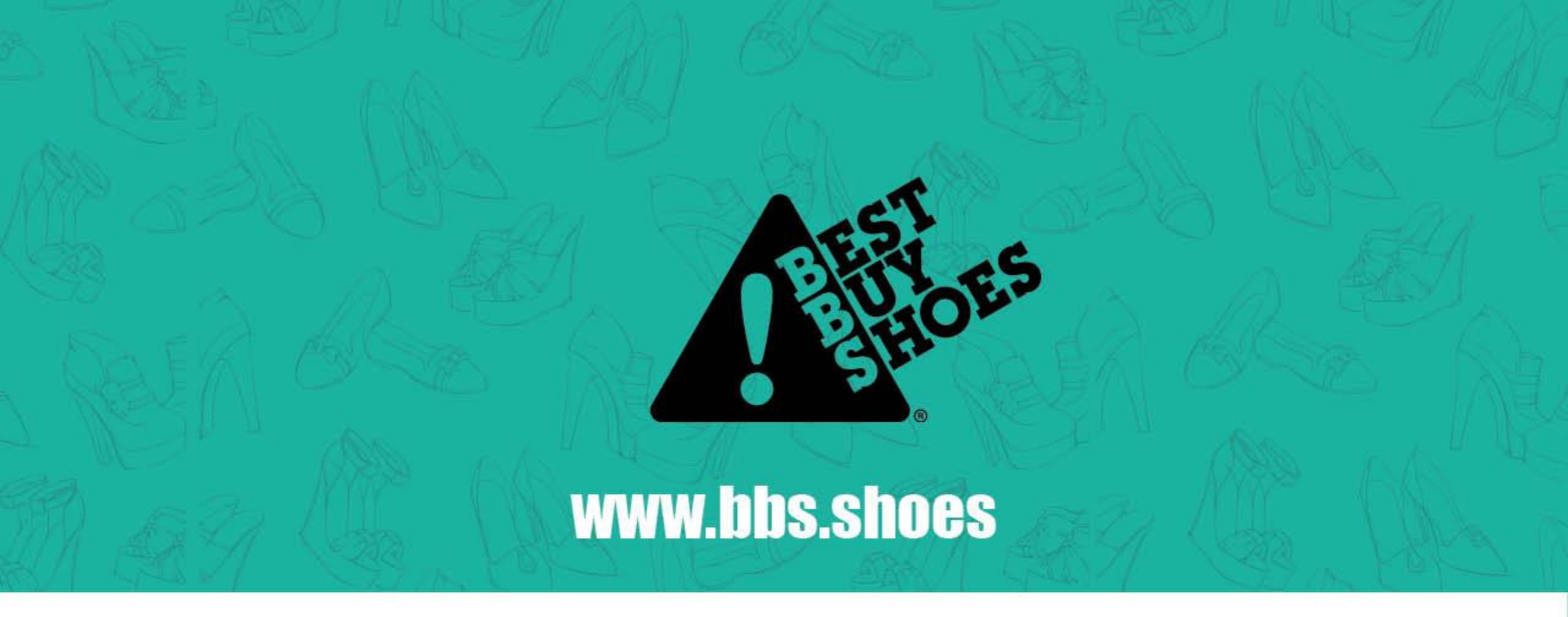

## **BONNE CHANCE**

Si vous avez des questions, retrouvez-nous sur notre chat en direct sur le site.